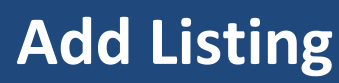

Add Listing –

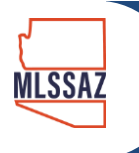

## Click Menu

Click Add Listing\* under Add/Change category \*please speak with your broker if you do not see one or more of these options

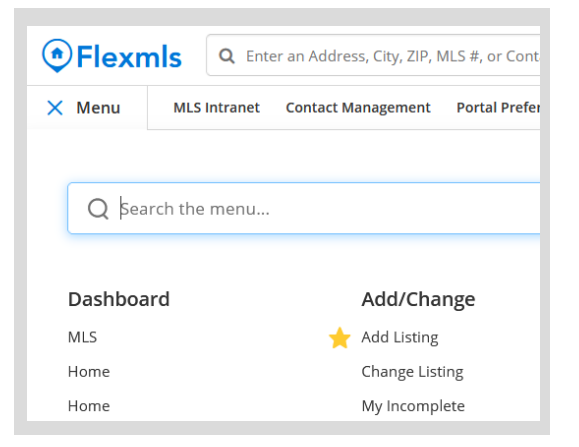

## General

Choose Property Type from the drop-down list (one listing per property type)

| General Address      | Main Fields Details Rooms Units Broker Distribution |
|----------------------|-----------------------------------------------------|
| General Listing Info | ormation                                            |
| Property Type:       | ✓                                                   |
| Listing Member:      | Residential                                         |
| Co-listing Member:   | Land-Lot<br>Multi-Family                            |
|                      | Commercial                                          |
|                      | Rental                                              |
|                      | Commercial Lease                                    |
|                      | Farm & Ranch                                        |

| Parent/Child Options                                                                                                    |  |
|----------------------------------------------------------------------------------------------------|--|
| <ul> <li>This is a regular listing or a parent listing.</li> <li>This is a child listing. MLS number of parent:</li> </ul> |  |

| Enter Listing Member by name or MLS ID#, | Listing Member:    |                                   |  |
|------------------------------------------|--------------------|-----------------------------------|--|
| click to select                          | Co-listing Member: | Please enter 3 or more characters |  |

Proceed with each tab and complete all mandatory (red) fields at a minimum

### Address

| General  | Address | Main Fields | Details   | Broker Dist  | ribution    |          |           |                     | Show All Fields         | $\vee$     |
|----------|---------|-------------|-----------|--------------|-------------|----------|-----------|---------------------|-------------------------|------------|
| Street # |         | Direction   | [Street N | Street Name] |             |          | Suffix    | ~                   | Post Direction          | Apt/Unit # |
| [City]   |         |             | [State/F  | Province]    | [Zip Code]  | [County] | [Country] | [Tax Coo<br>Uses Da | de]<br>ashes for Tax Co | de         |
|          |         | •           | •         | ]            | •           | •        | <b>_</b>  |                     |                         |            |
|          |         |             |           |              | Populate Ta | ax Data  |           |                     |                         |            |

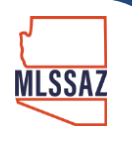

# Add Listing

Be sure to choose the correct status and include dates from the signed listing agreement

#### **Main Fields**

| [Listing Date]    |             |
|-------------------|-------------|
| [Status]          | Active V    |
| [Expiration Date] | Active      |
| [Expiration Date] | Coming Soon |
|                   |             |

| Active – Active properties with no offers or contingencies.                                                                         |
|----------------------------------------------------------------------------------------------------|
| <b>Online Offers Only</b> - Used for any property where offers are submitted online, such as online auctions.                       |
|                                                                                                    |
| Active Contingent – An offer has been accented but the seller is still permitting showing appointments and is accenting backup      |
| effort                                                                                                    |
| offers.                                                                                                    |
| <b>Pending Short Sale Approval</b> – seller has accepted an offer and is awaiting short sale approval from the lender.              |
| Signature Pending – Seller has verbally accepted an offer and is pending a signature(s).                                            |
| <b>Cancellation Provision</b> – there is a provision to cancel the current offer with a replacement offer.                          |
|                                                                                                    |
| <b>Dending</b> An offer has been accepted and the collex is not allowing chewing empiritments or haskup offers                      |
| <b>Pending</b> – An other has been accepted and the sener is not anowing showing appointments of backup others.                     |
|                                                                                                    |
| <b>Temp off Market</b> – The seller has requested that the property be temporarily taken off market. Listing may be brought back on |
| market without a new listing agreement.                                                                                             |
|                                                                                                    |
| Expired - Listing agreement has expired                                                                                             |
|                                                                                                    |
|                                                                                                    |
| <b>Canceled</b> – Listing agreement has been canceled.                                                                              |
|                                                                                                    |
| <b>Closed</b> – Property has been sold.                                                                                             |
|                                                                                                    |
| Coming Soon - A Coming Soon listing is a listing taken by a Participant on a "Listing Agreement" that is by direction of the Seller |
| to be with before multiplication by the MIC (During of 2 and 02/2021)                                                               |
| to be withheld from public dissemination by the MLS (Revised 02/2021)                                                               |

### Details

Each property category will show the # of options that must be selected for that category in red at the top (choose none for the minimum option of 1 and if you have no other features)

| Master Bathroom Features: Select between 1 and 8 items. |                   |  |  |  |
|---------------------------------------------------------|-------------------|--|--|--|
| 2 Master Baths                                          | Exhaust Fan       |  |  |  |
| Bidet                                                   | Composting Toilet |  |  |  |
| Dual Flush Toilet                                       | Double Vanity     |  |  |  |
| Soaking Tub                                             | Jetted Tub        |  |  |  |
| Low Flow Showerhead                                     | Pedestal Sink(s)  |  |  |  |
| Separate Shower(s)                                      | Shower & Tub      |  |  |  |
| Shower Only                                             | Walk-in Tub       |  |  |  |
| Water Sense Shower Head                                 | None None         |  |  |  |
| Other                                                   | Countertops       |  |  |  |

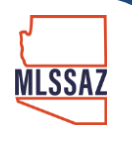

# Add Listing

# **Broker Distribution**

Select Seller options if they choose to Opt Out of any listing distribution features

| General   | Address                                                  | Main Fields     | Details    | Broker Distribution |  |
|-----------|----------------------------------------------------------|-----------------|------------|---------------------|--|
| Seller Op | t Out                                                    |                 |            |                     |  |
| Seller    | Directs List                                             | ing to be Exclu | ided from  | Internet            |  |
| Seller    | Directs Ad                                               | dress to be Ex  | cluded fro | m Internet          |  |
| Seller    | Directs Lis                                              | ting to Not Be  | Used in A  | /Ms on Internet     |  |
| Seller    | Seller Directs Listing to Not Allow Comments on Internet |                 |            |                     |  |
| Broker Li | Broker Listing Distribution Options                      |                 |            |                     |  |
| Show      | Address or                                               | n Realtor.COM   |            |                     |  |
| 🔽 Realt   | or.COM                                                   |                 |            |                     |  |
| Show      | Show Address On IDX                                      |                 |            |                     |  |
|           |                                                          |                 |            |                     |  |

# **Click Add Listing**

Click Save Incomplete when:

| 🔙 Add Listing | Save Incomplete |
|---------------|-----------------|
| Show All F    | ields 🗸         |

- Listing is not ready to go live yet
- Photos are to be uploaded at a later date
- Lead Paint Disclosure needs to be uploaded

\*If the home was built prior to 1978, a Lead Based Paint Disclosure must be uploaded to Documents before the listing may be activated.